# 深源恒际人脸三要素产品

# 使用手册

深源恒际科技有限公司

#### 1 购买商品

进入商品店铺后,选取0元体验套餐,点击"立即购买"、"我已接受协议, 立即开通",完成0元购买。

| 云市场分类                                                 | 服务                              | 建站 API                       | 办公软件                                            | 基础软件                                  | 新零售                           | 容器 安全                                 | loT                             | 阿里云心选                             | 用户案例                         | 新手专区                         | 买家中心 🗸                                             |
|-------------------------------------------------------|---------------------------------|------------------------------|-------------------------------------------------|---------------------------------------|-------------------------------|---------------------------------------|---------------------------------|-----------------------------------|------------------------------|------------------------------|----------------------------------------------------|
| 阿里云云市场 > 全部分类 > API市场 >                               | 人工智能                            |                              |                                                 |                                       |                               |                                       |                                 |                                   |                              |                              |                                                    |
| ②DeepFinch<br>人施三要要核論<br>「法体SDK<br>協入用户姓名、<br>数据稳定可靠。 | <b>人脸三要</b><br>身份证号码和<br>实时查询。目 | 素比对-公3<br>和一张人脸照片<br>即日起购买人服 | <b>又权威实名</b><br>1、与公安库:<br><sup>1</sup> 2三要素核验; | 1 <b>认证 - 数</b> 括<br>身份证头像进<br>商品的用户, | <b>居直连,</b><br>行权威比对<br>免费赠送同 | <b>实时验证, 5</b><br>核验,返回比3<br>)等规格的移动第 | <b>安全可鏞</b><br>时分值。 『<br>端活体SDM | 霍 <b>**赠送</b><br><sup>直连官方,</sup> |                              |                              | 10 <b>.</b> 2                                      |
| v 0                                                   |                                 |                              |                                                 |                                       |                               | 用户评分<br>近180天时                        | : <b>*****</b><br>成交: 3笔        | **                                | 服 务<br>联系 <sup>:</sup><br>问题 | ·商: 深源<br>客服: 一內AF<br>处理: 提交 | 亘际科技有限公司<br>9]咨询<br>:工单                            |
| 套餐版本: 0元/6次(免费                                        | 数体验)                            | 2元/8次【好评后                    | i联系客服可免                                         | 费享用此规格】                               | 25元                           | /100次 0.25/次(                         | 评测效果用                           | )                                 | 在线                           | 时间: 09:00                    | )-18:00                                            |
| 270元/1000次                                            | 0.27/次                          | 1250元/5000次                  | 0.25/次                                          | 2300元/1w次                             | 0.23/次                        | 10000元/5w次                            | 0.2/次                           |                                   | 电话                           | : 400<br>1860                | <b>19030002</b> 转1<br>1966347                      |
| <b>套餐配额:</b> 6次<br>购买时长: 单次 自购<br>立即购买                | 买之日起1年有;                        | 81                           |                                                 |                                       |                               |                                       |                                 |                                   | 邮箱                           | 1352<br>: aliser<br>afters   | 2086814<br>vice@deepfinch.co<br>sales@deepfinch.cc |
| <b>服务保障</b><br>请勿线下交易!90%的欺诈、                         | 纠纷、资金盗取                         | 均由线下交易导                      | 致。                                              |                                       |                               | 保                                     |                                 | ) (优                              |                              |                              |                                                    |

购买成功后,点击"管理控制台"进入"已购买的服务"。也可以从"买家中心"——"进入管理控制台"进入。

| 支付   |                         |                                                     |      |
|------|-------------------------|-----------------------------------------------------|------|
| 确认订单 | $\rangle$               | 支付                                                  | 支付完成 |
|      | 永喜, 5 家订购的商品 家订购的商品 管理控 | 支付成功!<br>E在努力开通中,一般需要1-5分钟。<br>制合<br>10同申请消费记录 索取发票 |      |

通过"已购买的服务"的列表中,选择购买的商品,点击"接口"进入商品详 情页,进行调试。

| ☰ (-)阿里云        |                                                                                                    | Q 搜索文档、控制台、A      | PI、解决方案和资源 费用 工单 | 备案 企业 支持 官网 | D 4 7 0 m# 🄮  |
|-----------------|----------------------------------------------------------------------------------------------------|-------------------|------------------|-------------|---------------|
| 云市场<br>已购买的服务   | 【Lucky 7】人脸三要素比对-公安权威实名认证 - 数据直连,实<br>时始远、安全可靠"描述活体SDK<br>设置备注                                           | API               | 已开通              | 2021-07-02  | 證□            |
| 订单列表            | 付费方式: 著餐包<br>创建时间: 2020-07-01                                                                            | 深源恒际科技有限公司        | 🤨 联系我们           |             | 使用描述          |
| 未支付订单需求管理       | AppKey: 203738407 AppSecret: r54peuaxl0t61btlqxa5v3bq58<br>AppCode: 7e308843aafb4bf6b9e6a24f5259d3ce 188 | lie73vi <b>28</b> | 使用情况: 2/6        |             | 客餐包列表   购买客餐包 |
| 定制方案管理<br>退款管理  | 【Lucky 7】身份证实名核验API-身份证二要素意调-身份证一致<br>性软胎、公安提权通道/实时联网<br>设置备注 ✔                                          | API               | 已开通              | 2021-07-02  | 授口            |
| 发票管理 正<br>优惠券管理 | 付费方式: 套餐包<br>创建时间: 2020-07-01                                                                            | 深源恒际科技有限公司        | 🥶 联系我们           |             | 使用抽响          |
| 合同管理            | AppKe<br>AppCode:                                                                                        | 复制                | 使用情况: 5/10       |             | 君爱包列表   购买客餐包 |

### 2 调试 API

下滑到"API 接口"处,可通过"调试 API"进行测试。

| API接口              | 产品详情                              | 产品价格                                                         | 评论详情(6)                      | 使用指南                          | 立即购买 |  |  |  |  |
|--------------------|-----------------------------------|--------------------------------------------------------------|------------------------------|-------------------------------|------|--|--|--|--|
| verify_selfie_idn. | verify<br>调用地址:<br>请求方式:<br>返回类型: | _selfie_idnum<br>http(s)://selfiev2.m<br>POST<br>JSON        | ber<br>arket.alicloudapi.com | n/face/verify_selfie_idnumber |      |  |  |  |  |
|                    | API调用:<br>调试工具:<br>→ 请求<br>→ 请求   | API 简单身份认证调<br>去调试<br>\$************************************ | 周用方法(APPCODE                 | ) 展开▼                         |      |  |  |  |  |
|                    | ▼ 请习                              | ▼ 请求参数(Body)                                                 |                              |                               |      |  |  |  |  |
|                    | 名                                 | 称    类型                                                      | 是否必须                         | 描述                            |      |  |  |  |  |
|                    | id_nu                             | mber STRING                                                  | 必选                           | 身份证号                          |      |  |  |  |  |
|                    | ima                               | ge STRING                                                    | 必选                           | 人脸图片的base64编                  | 自码   |  |  |  |  |
|                    |                                   | OTDINO                                                       | 心法                           | 与真心证是相对应的                     | 4.17 |  |  |  |  |

□ 首先需要将测试目标图片转换为 base64 编码数据 (转换工具与示例见文

末)

- □ 图片格式要求:
  - 1. 大小要求小于 5 MB
  - 2. 格式为 JPG ( JPEG ) , PNG 的 base64 编码数据

点击跳转到 base64 格式转换链接:<u>在线图片转 base64 工具</u>

 点击"调试 API"后进入调试页面,把身份证号码、测试目标人脸图片的 base64 编码数据、姓名,添加到对应的"body"框中,点击"发送请 求,即可在右侧小黑窗口底端查看到识别结果

| ■ (-) 阿里云 単东1 (約U州) •                                                                               | Q 投版文档。控制台、API、新决方案和资源 费用 工单 备案 企业 支持 官同 💶 🎝 🛱 🕜 助体 🍥                                                                                                    |
|----------------------------------------------------------------------------------------------------|----------------------------------------------------------------------------------------------------|
| Headers<br>无参数                                                                                      | Token***eyihb&cOUSUrI1NJ8 eyipYXXIOjE10TG6NTA2OTUalm52I8MTUSNDk1MDYr2hSwlaxNx5joGWxpeXNu2XBjR2F02Xdm4SlainJxbGUIOU<br>PSI_dYXX0.Dhor2harQIE1YTERNESUL3xx4jqB2HQO3BDVUG8MS48BGMe%F4EE115fLJUDSSL2x8XaHOemoROH040Rhv188GF48Bgs_CBDFTugi<br>00X2EInTF1+4MMX05VUXL3RBx470x4ThTq2vA18L4AmatgaHm58Mx_GC_C<br>Jdc_CBLUSUXXB8g7Cadf1qVjmnuARpiFsyx00mkMP85YH+5SOWy3BCYt2MKx0EC44.qzDp4r2P46qx47p4Gz46_D2xHQUaby68H3GUk89Oal<br>Toke1**acalitation-xwwr-fem-strendosdk chamatatia41 |
| Query<br>无参数                                                                                        | 9 Body:<br>("Image": 78/4AAOSIk2JRgABAQAASABIAAD/408MRXtp2gAATUQAKgAAAAgAAgESAAMAAAABAAEAAIdpAAQAAAABAAAAgAAAAAAgACAAQ<br>\$8%")                                                                                                    |
| Body<br>· id_number = 4 身份证号码<br>· image = /8/4AAQSKZ.IRgABAQAASABIAAD/18/Base64数据<br>· name = 度 姓名 | Response:<br>200<br>Date: Fri, 17 Jul 2020 01:51:38 GMT<br>Content-Lingth, 192<br>Content-Lingth, 193<br>Connection: keep-alive<br>Keep-Alive: timout-25<br>XeateJ.min-Reset: 2<br>Access-Control-Aliow-Headers: DNTX-Mx-ReqToken,Keep-Alive,User-Agent X-Requested-With,M-Modified-Since,Cache-Control,Content-                                                                                                    |
| Certificate<br>验证方式 = 使用AppCode<br>AppCode = ······                                                 | TypeAufbortzation,X-OF-APA-ID,X-OF-APA-BECHET<br>X-Ca-Request-K-B177868-DC32-4E68-8E22-053E4DP01565<br>Access-Control-Allow-Origin: *<br>X-RetaLimit-Benaining: 1999<br>X-Content Type Options: rosaff<br>X-RetaLimit-Limit: 2000<br>Access-Control-Allow-Methods: GET, POST, OPTIONS                                                                                                    |
| 发送课意<br>经典网络网关关不支持获取Trace日志                                                                         | **Staff#10K*,*sco#*30,*result_cod#*1001,*result_message*:系統列総方用ー<br>A.*,*request_d*:*TID01c194bbf#ac416e8403b7d6daaafcb8*;*seffe_image_id*:*a7916856fca5475db8e6a25998bded77*] E E E E                                                                                                    |

## 3 图片转换格式与使用说明

依照阿里云商城的数据标准,图片转换格式,需转译为 base64 编码数据,下 面为转译教程及在线工具提供。

点击跳转到 base64 格式转换链接: 在线 PDF 转 base64

备用在线工具:<u>https://tool.oschina.net/encrypt?type=4</u>

(备用在线工具转译后,须将 base64 编码前面的"<img src='data:img"删除后,再全选复制使用。

□ 先将图片转换为 base64 格式数据

|              | Encode files into Base64 format                                                                                                    |
|--------------|----------------------------------------------------------------------------------------------------|
|              | Select a file to upload and process, then you can download the encoded result.                                                                                              |
|              |                                                                                                    |
| ×            |                                                                                                    |
|              | ■ Click (or tap) here to select a file                                                                                                    |
|              |                                                                                                    |
|              |                                                                                                    |
| Å            | Maximum file size is 192MB.                                                                                                    |
| ;<br>;       | BINARY (no conv.) V Destination character set for text files.                                                                                                    |
|              | LF (Unix) Newline separator for encode each line separately and split lines into chunks.                                                                                    |
|              | Encode each line separately (useful for multiple entries).                                                                                                    |
|              | □ Split lines into 76 character wide chunks (useful for MIME).<br>□ 如默认勾选,请取消勾选                                                                                             |
|              | U Prefrom URL sate encoding (uses Base64URL format).                                                                                                    |
|              | → ENCODE <                                                                                                    |
|              | Success!                                                                                                    |
| Ĩ            | CLICK OR TAP HERE o download the encoded file.<br>Please note that this file is removed from our system right after the first download attempt or 15 minutes of inactivity. |
| 1            | 点击下载base格式数据                                                                                                    |
|              | Ø About                                                                                                    |
|              | Meet Base64 Decode and Encode. a simple online tool that does exactly what it savs: decodes Base64 encoding and encodes                                                     |
| ●<br>iVB     | ● ● 河北门诊.txt<br>DRw0KGqoAAAANSUhEUqAABHoAAALfCAYAAAAezqUSAAAAAXNSR0IArs4c6QAAAARnQU1BAACxjwv8YQUAAAAJcE                                                                     |
| hZc<br>XE_   | wAADsMÄAA7DAcdvqGQÄAP-lSURBVHherL3pmuRİjmUZjz9dXRWL7-7mW-yRWXvl1j39cD44EDnkVRjVIqu<br>qUAqwIWQSqphVLWvXr_5ly-JN29WjB23f_1kB-9_DvRV639uvHmLLe0_f3n95o-                       |
| l-0          | 03KdMm3r5bc949E00cB-gźjoxe3-j0m_b6ynHnguX_zCcBf8bIC6DT1pzpa6e88l42zgUP7<br>zY7APn3sz 8B9f3r5frfLDx ~86b95KE4D6AV200f56BePDx 68v7D6XbnJJb68v2 af ant9I0 ft0hev6tzo           |
| vqØ/<br>EXPI | AN2cpw5gQ8tYjttn_OWbWuttl9AOfsjaHPkVkLOfvh1jftqlDByn_fD5T8cYvpJL9gF8AHp9aJcxnEeb8ZljfNq<br>R7zxdwP00mUi8_9UAOjIFX9Rl_9vK3btW9eVft0_l4X3MLvA8fat6WHaNNW—                     |
| TEy<br>rs    | 9f1uXpb0cQckL6ww4YW_fuPtRaFD5fCMzNjkk9I2ML1r90Qb0oZw-r2xSJx9A3zkZAxm-4G19JsWb-gy-<br>kg_pMAuT0a0zXin5CW2Jm3AntBLauxxwDvxfz3ac_3eUPHAMpC_3IA9inhTNviisGDh4b2h5vtYvLvSE5I9t   |
| Pz4          | n1f2oc5A_usBTzgeXUMkN_s0bluAP_KxEmu0ca87I0XdV1XZiyPi7xnHozpC9A33rvNV5CTn0uRYx4<br>02iU3lo3amXvGRiYfcxDTXl_vY9w8Wo5zB54cC1r69_44896UT3i8oHu4fPCvT0s4MI72vTn1mzW19Uv_         |
| E66          | x49jSPmxfxKPNc-ZRrG2TMA_G5YgeW2GfcfKkTTyvvVKuET5ex_w3m7Pnizn5-<br>Dmueh7v5EUN-9113xBxwzBwAn_mDVwE726u5ir8tvPsKck7kWNg6DuizmBPLc8rc0vY4HkKu2bc139TPH0SBLBd                   |
| 16r<br>HBt   | PfqPXj_NIvkGfGRr5Zv9LluamNcuoSc4zrSuZwBWP0ePIGchfGcsw-c-zPsSt75xiXsTyXcpw56rUR85zx-<br>ZR 1539Cm1dy6pr0gp5fggXo1bkPo2-LDu54co49e GHL89f rH7-k4b4wy66p0FfMpLXGmxkxc2-        |
| j fW         | BGPypG9csWxOuytbfQFjYmeeifSRcZiHjrna6if1V34ZA66LPnuc59Daiw0f03we8nlAWWjjvJzvOM9ewnjySG7<br>Z7TKlpnseV-vixiaf84vUfG9-9-                                                      |
| PXL          | BzqvXtWc1zX3Lcdgy2_KH_CZXLx8VXNf_qGBnH3w_MVv3T57_uuNjXbosdF00Gfsu2e_NLTRLv2g-<br>7088-1Pbfvi2a9fX1UebzbHSv726x8PPP-                                                         |
| ufB          | wefftz47tvak7BPmP4MiaxrD8Y79WrWteXdU69RHfqX75a9ZG2rXXrQg-FB2EBAljQwEaZ4gBFAQo8r-<br>FlyERZmllik DVZCvxXYi7turv41vRhRvAl3A1ri xtk5iChoeERY3zLØLLOVzdR1oXVi7wiVvLmRtspivLR-4  |
| pVt<br>vA0   | 9Y7iWiXf7ATofwJXvwQ8xtj6k028-<br>DG7DgA58u8G2DD22Pbv4UEC2KMJx2DDMah4sD_XWxWPLkIkf8PEYb0b_44egdw5iEDu7zUXAsix_6Td_61-                                                        |
| bTD          | 38-bNdcfN0_XS9iGQ-kT2Xiyxc5Y53-1_29G5Dz\gZU6Qu_erDtZCDtvi-                                                                                                    |
| arj.         | SSdr86HEbEKN7fFJ6Dfj5_EnYL7_fGLsHDkBs9-h1PX-<br>D01HAe015wr8Tx0WBPcc_3TDpkNaj8sEcXif18v720ccc8bL_CD11vzM_                                                                   |
| Nb6          | J9gIWVLTp4H2P4DKCnnWP28csDTYN48C28I37pWt6w0INMm7W5JDTM1gLPRw7H8joH3PgUTxdN5DnCjy60FGc1                                                                                      |
| 7qt          | Cescul x 33Bh21W_20h_x30L_xwwbrj x000-ce21WjE6Vsh18V1YC59_Nnnh009XzwuVD7bMy7-                                                                                               |

□ 转换后,将生成 base64 格式数据的 TXT 文件,随后复制 TXT 文件中的全

部文本,即可使用